[Issue No.] FA-A-0051-C [Page] 1/23 [Title] Restrictions related to the Data Execution Prevention (DEP) [Date of Issue] December 2008 (Ver. C: August 2012) [Relevant Models] Communication support tool MELSOFT MX series MX Component

Thank you for your continued support of Mitsubishi Integrated FA Software MELSOFT Series.

Using ACT controls provided by MX Component may cause problems due to the effect of Data Execution Prevention (DEP) in Windows XP (SP2 or later), Windows Vista and 32-bit/64-bit Windows 7. This bulletin explains the problems that may occur and the workaround for them.

#### Contents

| 1. | Data Execution Prevention (DEP)                                 | 2  |
|----|-----------------------------------------------------------------|----|
| 2. | Symptoms                                                        | 2  |
| 3. | DEP Configurations that May Cause Problems                      | 3  |
| 4. | Configurations for Avoiding Problems due to the Effect of DEP   | 4  |
|    | 4.1 Flow Chart for Avoiding Problems                            | 4  |
|    | 4.2 Confirming DEP Configuration.                               | 6  |
|    | 4.3 DEP Configuration                                           | 8  |
|    | 4.4 Changing DEP Configuration                                  | 9  |
|    | 4.5 Linker Option Setting                                       | 11 |
| 5. | Workarounds for Problems                                        | 12 |
|    | 5.1 An ACT Control Added on a Form May not be Displayed         | 12 |
|    | 5.2 Adding an ACT Control to a Form Ends Visual Studio in Error | 14 |
|    | 5.3 Designer Display May be Failed                              | 15 |
|    | 5.4 Displaying a Designer Fails to Display an ACT Control       | 16 |
|    | 5.5 Displaying a Designer Ends Visual Studio in Error           | 17 |
|    | 5.6 Testing a Dialog Box May End Visual Studio in Error         | 18 |
|    | 5.7 Executing an MFC Project Program May Cause an Error         | 20 |
| 6. | Distinguishing Types of Projects                                | 22 |

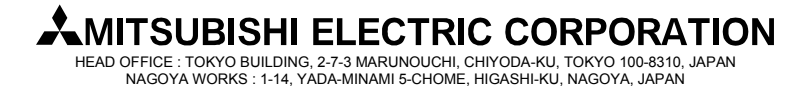

[Issue No.] FA-A-0051-C

[Page] 2/23

[Title] Restrictions related to the Data Execution Prevention (DEP) [Date of Issue] December 2008 (Ver. C: August 2012) [Relevant Models] Communication support tool MELSOFT MX series MX Component

### 1. Data Execution Prevention (DEP)

Beginning with Windows XP SP2, Microsoft Corporation implements DEP for security enhancement. For details of DEP, refer to the following documents provided by Microsoft Corporation.

1) "How to Configure Memory Protection in Windows XP SP2" available at TechNet Security ThechCenter http://technet.microsoft.com/en-us/library/cc700810.aspx

- 2) Microsoft Help and Support Article ID: 875352
- http://support.microsoft.com/kb/875352/en-us
- (URLs as of April 28, 2010)

### 2. Symptoms

Point

This symptom occurs when MX Component Version 3 or earlier is used. To avoid the problems, follow the instructions below.

The effect of DEP may cause problems as the creation of a user application using an ACT control or the execution of them.

We have confirmed the occurrence of the following problems due to the effect of DEP.

| Situation                        | No | Symptom                                                            | Description                                                                                                    | Reference   |
|----------------------------------|----|--------------------------------------------------------------------|----------------------------------------------------------------------------------------------------|-------------|
| Creation of a user application 1 |    | An ACT control<br>added on a form may<br>not be displayed.         | An ACT control may not be displayed if it is added on a form in a Visual Studio .NET project.                           | Section 5.1 |
|                                  | 2  | Adding an ACT<br>control to a form ends<br>Visual Studio in error. | When a Visual Studio .NET project is created and an ACT control is added to a form, Visual Studio ends in error.        | Section 5.2 |
|                                  | 3  | The designer display may be failed.                                | An error may occur if a form on which an ACT control is added is opened in a Visual Studio .NET project.                | Section 5.3 |
|                                  | 4  | Displaying a designer<br>fails to display an<br>ACT control.       | If a form on which an ACT control is added is opened in a Visual Studio .NET project, the ACT control is not displayed. | Section 5.4 |
|                                  | 5  | Displaying a designer<br>ends Visual Studio in<br>error.           | If a form on which an ACT control is added is opened in a Visual Studio .NET project, Visual Studio ends in error.      | Section 5.5 |
|                                  | 6  | Testing a dialog box<br>may end Visual<br>Studio in error.         | Adding an ACT control and testing a dialog box in an MFC project may end Visual Studio in error.                        | Section 5.6 |
| Execution of a user application  | 7  | Executing an MFC<br>project program may<br>cause an error.         | An error may occur if an MFC project program including<br>a form with an ACT control is created and executed.           | Section 5.7 |

Table 2-1 Symptoms caused by the effect of DEP

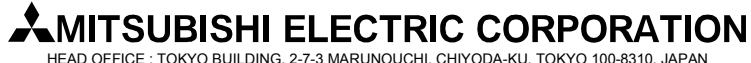

[Issue No.] FA-A-0051-C [Page] 3/23 [Title] Restrictions related to the Data Execution Prevention (DEP) [Date of Issue] December 2008 (Ver. C: August 2012) [Relevant Models] Communication support tool MELSOFT MX series MX Component

### 3. DEP Configurations that May Cause Problems

In the creation environment and execution environment of user applications, problems may occur due to the combination of the versions of the OS/Visual Studio being used and the DEP configurations. The following shows the combinations that may cause problems.

If your environment corresponds to any of the following combinations, make settings in accordance with the 'Flow chart for avoiding problems' (Refer to "Chapter 4 Configurations for Avoiding Problems due to the Effect of DEP").

Point In Windows XP, Windows Vista and 32-bit/64-bit Windows 7alike, the DEP configuration is "OptIn" by default. If the configuration is uncertain, confirm it. (For the method for confirming, refer to "Section 4.2 Confirming DEP Configuration".)

Creation environment of user applications
 The following shows the DEP configurations that may cause problems in the creation environment of user applications.

| Creation environment    |                    | DEP configurations that may cause<br>problems |  |  |
|-------------------------|--------------------|-----------------------------------------------|--|--|
| Windows Wisto           | Visual Studio 2010 | OntIn OntOut AlwaysOn                         |  |  |
| 32-bit/64-bit Windows 7 | Visual Studio 2008 | Optini, OptOut, Alwayson                      |  |  |
|                         | Visual Studio 2005 |                                               |  |  |
|                         | Visual Studio 2010 | AlwaysOn                                      |  |  |
| Windows XP              | Visual Studio 2008 | Alwayson                                      |  |  |
|                         | Visual Studio 2005 |                                               |  |  |

Table 3-1 DEP configurations that may cause problems in creation environment

#### (2) Execution environment of user applications

Problem may occur depending on the execution environment when an MFC project user application is created with Visual Studio 2008 and Visual Studio 2010. (For distinguishing MFC projects, refer to "Chapter 6 Distinguishing Types of Projects".)

The following shows the DEP configurations that may cause problems in the execution environment of user applications.

Table 3-2 DEP configurations that may cause problems in execution environment

| Execution environment              | DEP configurations that may cause<br>problems |  |  |
|------------------------------------|-----------------------------------------------|--|--|
| Windows Vista,<br>32-bit Windows 7 | OptIn, OptOut, AlwaysOn                       |  |  |
| Windows XP                         | AlwaysOn                                      |  |  |

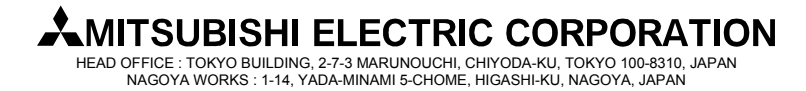

[Issue No.] FA-A-0051-C [Page] 4/23 [Title] Restrictions related to the Data Execution Prevention (DEP) [Date of Issue] December 2008 (Ver. C: August 2012) [Relevant Models] Communication support tool MELSOFT MX series MX Component

### 4. Configurations for Avoiding Problems due to the Effect of DEP

### 4.1 Flow Chart for Avoiding Problems

Make settings in accordance with the following flow chart to avoid problems caused by the effect of DEP. (1) Creation environment of user applications

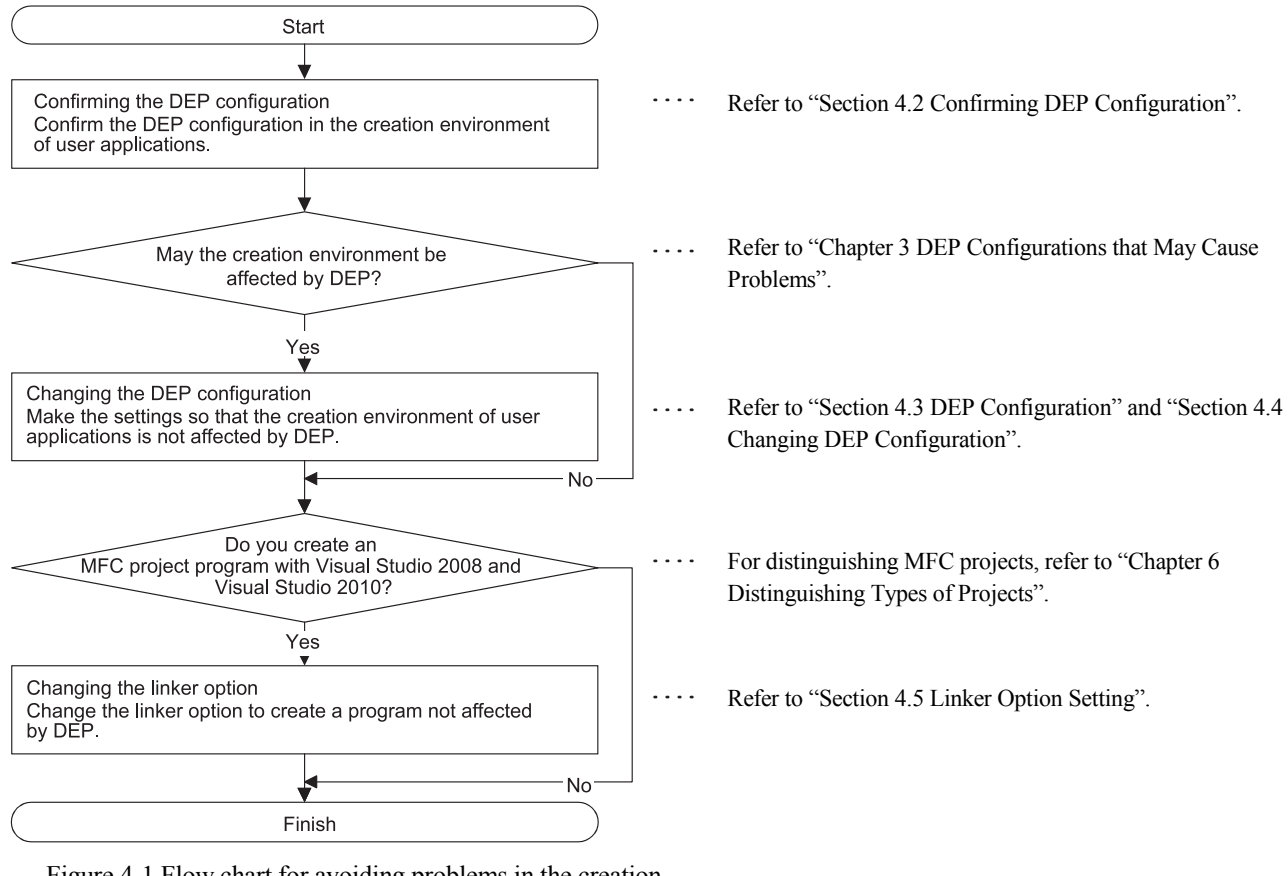

Figure 4-1 Flow chart for avoiding problems in the creation environment

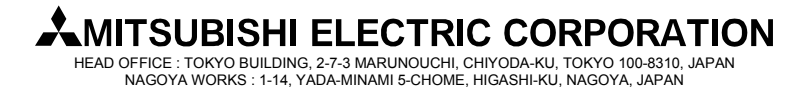

[Issue No.] FA-A-0051-C [Page] 5/23 [Title] Restrictions related to the Data Execution Prevention (DEP) [Date of Issue] December 2008 (Ver. C: August 2012) [Relevant Models] Communication support tool MELSOFT MX series MX Component

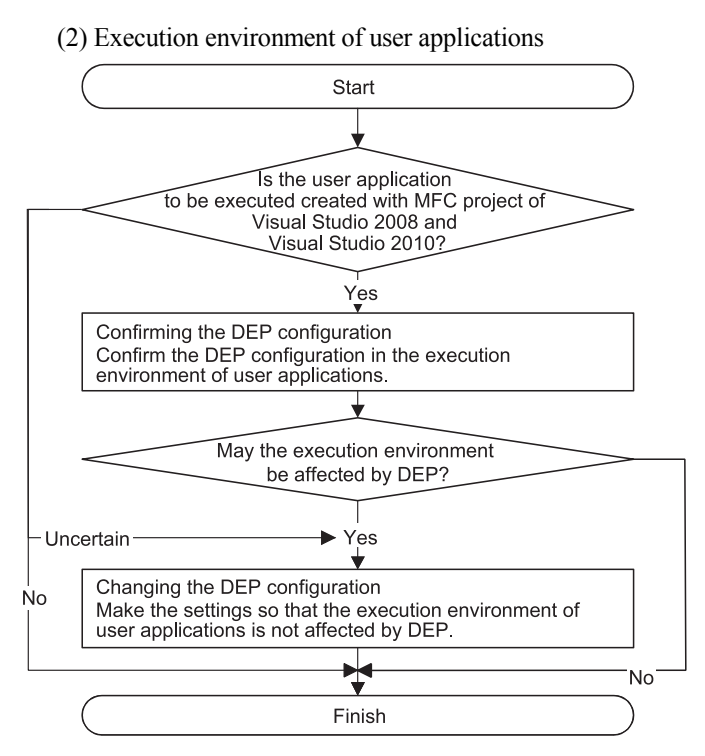

Figure 4-2 Flow chart for avoiding problems in the execution environment

- For distinguishing MFC projects, refer to "Chapter 6 Distinguishing Types of Projects".
- ···· Refer to "Section 4.2 Confirming DEP Configuration".
- •••• Refer to "Chapter 3 DEP Configurations that May Cause Problems".
- .... Refer to "Section 4.3 DEP Configuration" and "Section 4.4 Changing DEP Configuration".

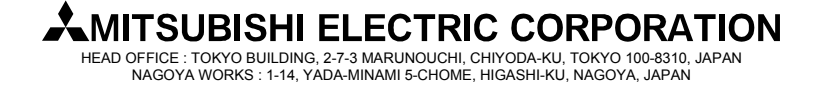

[Issue No.] FA-A-0051-C [Page] 6/23 [Title] Restrictions related to the Data Execution Prevention (DEP) [Date of Issue] December 2008 (Ver. C: August 2012) [Relevant Models] Communication support tool MELSOFT MX series MX Component

#### 4.2 Confirming DEP Configuration

In Windows XP, Windows Vista and 32-bit/64-bit Windows 7 alike, the DEP configuration is "OptIn" by default. If the configuration is uncertain, confirm it in the following way.

- Windows Vista and 32-bit/64-bit Windows 7 Perform the following operations with administrator privileges.
   Select [Start]-[All Programs]-[Accessories].
  - 2) Right click on [Command Prompt] and select [Run as administrator].

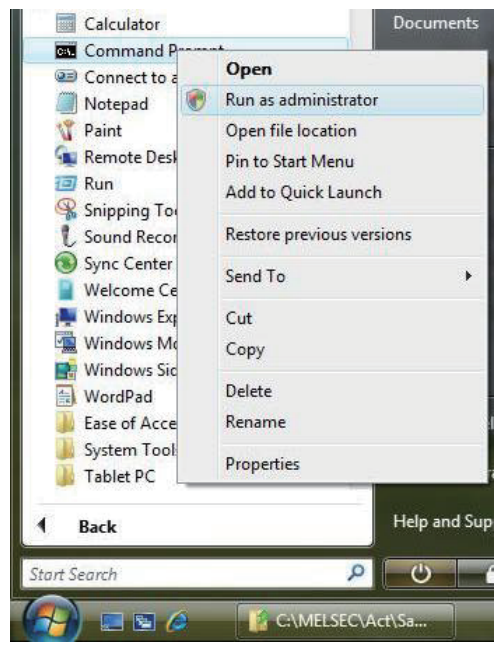

3) Input the following command.

#### BCDEDIT

4) The current DEP configuration is shown on the line "nx" in the following screen.

| identifier          | {bootmgr}                       |  |
|---------------------|---------------------------------|--|
| device              | partition=C:                    |  |
| description         | Windows Boot Manager            |  |
| locale              | en-US<br>(wlabalaattigwa)       |  |
| default             | (giuwent)                       |  |
| displayorder        | {current}                       |  |
| toolsdisplayorder   | {memdiag}                       |  |
| timeout             | 30                              |  |
| Windows Boot Loader |                                 |  |
| identifier          | {current}                       |  |
| device              | partition=C:                    |  |
| path                | \Windows\system32\winload.exe   |  |
| description         | Microsoft Windows Vista         |  |
| 10Cale              | en-us<br>{bootloadewsettings}   |  |
| osdevice            | partition=C:                    |  |
| systemroot          | Windows                         |  |
| heat heat           | c1-a?c8-11dd-ae?1-df3?4d3?9591} |  |
| nx                  | Optin                           |  |

### **MITSUBISHI ELECTRIC CORPORATION**

[Issue No.] FA-A-0051-C [Page] 7/23 [Title] Restrictions related to the Data Execution Prevention (DEP) [Date of Issue] December 2008 (Ver. C: August 2012) [Relevant Models] Communication support tool MELSOFT MX series MX Component

- (2) Windows XP
  - Perform the following operations with administrator privileges.
  - 1) Select [Start]-[Control Panel].
  - 2) Under "Pick a category", Select "Performance and Maintenance".
  - 3) Under "or Pick a Control Panel icon", select "System".
  - 4) In the <<Advanced>>> tab, select Settings button in the "Startup and Recovery" area.
  - 5) Select the Edit button in the "System startup" area.

| Startup and Recovery                                          | ? 🛛          |  |  |  |  |
|---------------------------------------------------------------|--------------|--|--|--|--|
| - System startup                                              |              |  |  |  |  |
| Default operating system:                                     |              |  |  |  |  |
| "Microsoft Windows XP Professional" /fastdetect /NoExecute=Op |              |  |  |  |  |
| Time to display list of operating systems:                    | 30 😂 seconds |  |  |  |  |
| Time to display recovery options when needed:                 | 30 😂 seconds |  |  |  |  |
| To edit the startup options file manually, dick Edit.         | Edit         |  |  |  |  |

6) Refer to the next line to [operating systems] in your boot.ini file.

| 👂 boot.ini - Notepad                                                                                                    |                              |
|----------------------------------------------------------------------------------------------------|------------------------------|
| Eile Edit Format View Help                                                                                                    |                              |
| <pre>[boot loader] timeout=30 default=multi(0)disk(0)rdisk(0)partition(1)\WINDOWS [operating systems] multi(0)disk(0)rdisk(0)partition(1)\WINDOWS="Microsoft Windows XP Professional" ,</pre> | /fastdetect /NoExecute=OptIn |

\*1: Might be different depending on the environment. Confirm the DEP configuration from the description of the line starting with "multi...". Refer to the following table.

| Description of boot.ini     | DEP configuration |
|-----------------------------|-------------------|
| Not including "/noexecute=" | OptIn             |
| "/noexecute=OptIn"          | OptIn             |
| "/noexecute=OptOut"         | OptOut            |
| "/noexecute=AlwaysOn"       | AlwaysOn          |
| "/noexecute=AlwaysOff"      | AlwaysOff         |

#### Table 4.2-1 Descriptions of boot.ini and DEP configurations

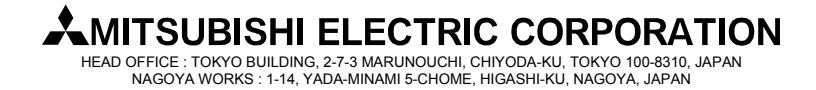

[Issue No.] FA-A-0051-C [Page] 8/23 [Title] Restrictions related to the Data Execution Prevention (DEP) [Date of Issue] December 2008 (Ver. C: August 2012) [Relevant Models] Communication support tool MELSOFT MX series MX Component

### 4.3 DEP Configuration

- The following shows the configurations for avoiding problems due to the effect of the DEP.
- (1) Creation environment of user applications
  - In the environment where user applications are created, configure DEP as follows.

| Table 4.3-1 DEI | <sup>o</sup> configurations | in the | creation | environment |
|-----------------|-----------------------------|--------|----------|-------------|
|-----------------|-----------------------------|--------|----------|-------------|

| Creation en                               | nvironment         | DEP configuration         |
|-------------------------------------------|--------------------|---------------------------|
| Windows Visto                             | Visual Studio 2010 | AlwaysOff                 |
| Windows Vista,<br>32-hit/64-hit Windows 7 | Visual Studio 2008 | AlwaysOli                 |
| 52 on of on which we                      | Visual Studio 2005 | Other than AlwaysOn       |
|                                           | Visual Studio 2010 | (When AlwaysOn:           |
| Windows XP                                | Visual Studio 2008 | Change to OptIn,          |
|                                           | M. 1.9. 1. 2005    | When other than AlwaysOn: |
|                                           | Visual Studio 2005 | No change necessary)      |

### (2) Execution environment of user applications

When user applications are created with MFC projects of Visual Studio 2008 and Visual Studio 2010, configure DEP in the execution environment as follows. Problems can be avoided by changing the DEP configuration and linker option (recreating programs).

(a) Possible to change the linker option and create user applications

Select "Image is not compatible with DEP (/NXCOMPAT:NO)" in [Linker]-[Advanced]-[Data Execution Prevention (DEP)] in the MFC project Property Pages, and create user applications. Configure DEP as follows.

| Table 4.3-2 DEP | configuration | when the | linker o | option i | s changeab | le |
|-----------------|---------------|----------|----------|----------|------------|----|
|                 | 6             |          |          |          | <u> </u>   |    |

| Execution environment | DEP configuration         |
|-----------------------|---------------------------|
| Windows Vista,        | Other than AlwaysOn       |
| 32-bit Windows 7      | (When AlwaysOn:           |
|                       | Change to OptIn,          |
| Windows XP            | When other than AlwaysOn: |
|                       | No change necessary)      |

(b) Impossible to change the linker option

When the linker option cannot be changed (when programs cannot be recreated), configure DEP to "AlwaysOFF".

Table 4.3-3 DEP configuration when the linker option is not changeable

| Execution environment | DEP configuration |
|-----------------------|-------------------|
| Windows Vista,        |                   |
| 32-bit Windows 7      | AlwaysOff         |
| Windows XP            |                   |

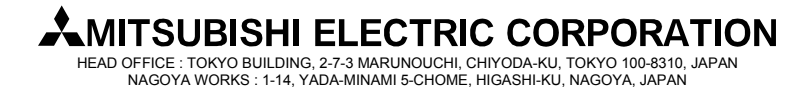

[Issue No.] FA-A-0051-C [Page] 9/23 [Title] Restrictions related to the Data Execution Prevention (DEP) [Date of Issue] December 2008 (Ver. C: August 2012) [Relevant Models] Communication support tool MELSOFT MX series MX Component

#### 4.4 Changing DEP Configuration

- (1) Windows Vista and 32-bit/64-bit Windows 7
  - Perform the following operations with administrator privileges.
  - 1) Select [Start]-[All Programs]-[Accessories].
  - 2) Right click on [Command Prompt] and select [Run as administrator].

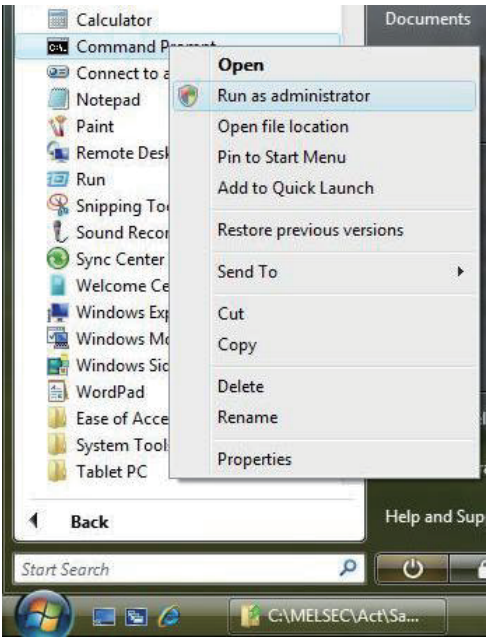

3) Execute the following command.

| Table 4.4-1 Command that should be executed | Table 4.4-1 | Command | that should | be executed |
|---------------------------------------------|-------------|---------|-------------|-------------|
|---------------------------------------------|-------------|---------|-------------|-------------|

| DEP to be configured | Command that should be executed |
|----------------------|---------------------------------|
| OptIn                | BCDEDIT /SET nx OptIn           |
| OptOut               | BCDEDIT /SET nx OptOut          |
| AlwaysOff            | BCDEDIT /SET nx AlwaysOff       |

4) Restart the personal computer.

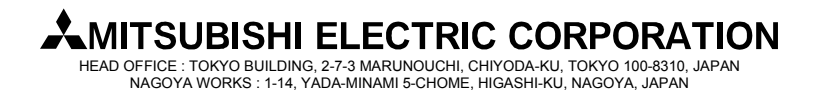

[Issue No.] FA-A-0051-C [Page] 10/23 [Title] Restrictions related to the Data Execution Prevention (DEP) [Date of Issue] December 2008 (Ver. C: August 2012) [Relevant Models] Communication support tool MELSOFT MX series MX Component

- (2) Windows XP
  - 1) Select [Start]-[Control Panel].
  - 2) Under "Pick a category", Select "Performance and Maintenance".
  - 3) Under "or Pick a Control Panel icon", select "System".
  - 4) In the <<<<u>Advanced>> tab</u>, select <u>Settings</u> button in the "Startup and Recovery" area.
  - 5) Select the Edit button in the "System startup" area.

| Startup and Recovery                                  |       |      | ?       |
|-------------------------------------------------------|-------|------|---------|
| System startup<br>Default operating system:           |       |      |         |
| "Microsoft Windows XP Professional" /fastdetect /h    | loExe | cute | =Op 🗸   |
| ☑ Time to display list of operating systems:          | 30    |      | seconds |
| Time to display recovery options when needed:         | 30    | *    | seconds |
| To edit the startup options file manually, dick Edit. | C     | E    | dit     |

| 📕 boot.ini - Notepad                                                                                                    |                                                    |
|----------------------------------------------------------------------------------------------------|----------------------------------------------------|
| Eile Edit Format View Help                                                                                                    |                                                    |
| [boot loader]<br>timeout=30<br>default=multi(0)disk(0)rdisk(0)partition(1)\WINDOWS<br>[operating systems]<br>multi(0)disk(0)rdisk(0)partition(1)\WINDOWS="Microsoft win | dows XP Professional" /fastdetect /NoExecute=OptIn |

6) Edit the boot.ini file as follows.

\*1: Might be different depending on the environment.

Table 4.4-2 Description of boot.ini and modification method

| Description of boot.ini     | Modification method                                                |
|-----------------------------|--------------------------------------------------------------------|
| Not including "/noexecute=" | Add the following description at the end of the line starting with |
|                             | "multi", which is the next to the line [operation systems].        |
|                             | When changing to OptOut: "/noexecute=OptOut"                       |
|                             | When changing to AlwaysOff: "/noexecute=AlwaysOff"                 |
| Including "/noexecute="     | Replace a description following "/noexecute=" to the DEP           |
|                             | configuration to be.                                               |
|                             | When changing to Optin: "/noexecute=OptIn"                         |
|                             | When changing to OptOut: "/noexecute=OptOut"                       |
|                             | When changing to AlwaysOff: "/noexecute=AlwaysOff"                 |

#### Point

Be sure to edit the boot.ini carefully. The default configuration (OptIn) may be taken for incorrect settings. Changing settings not explained above may result in Windows XP not being able to start up.

- 7) In Notepad, select [File]-[Save].
- 8) Exit Notepad.
- 9) Click the OK button to close the Startup and Recovery dialog box.
- 10) Click the OK button to close the System Properties dialog box.
- 11) Restart the personal computer.

### **MITSUBISHI ELECTRIC CORPORATION**

[Issue No.] FA-A-0051-C [Page] 11/23 [Title] Restrictions related to the Data Execution Prevention (DEP) [Date of Issue] December 2008 (Ver. C: August 2012) [Relevant Models] Communication support tool MELSOFT MX series MX Component

### 4.5 Linker Option Setting

When creating an MFC project program with Visual Studio 2008 and Visual Studio 2010, build the program after making the following setting. (For distinguishing MFC projects, refer to "Chapter 6 Distinguishing Types of Projects".)

(1) Select "Image is not compatible with DEP (/NXCOMPAT:NO)" in [Linker]-[Advanced]-[Data Execution Prevention (DEP)] in the MFC project Property Pages.

<In case of Visual Studio 2008>

| Configuration:                                             | Active(Debug)  |                                                       | ▼ Pla                            | tform:                                | Active(W                                        | (in32)                     |                 | •                    | Configuration Manage | <b></b>                                                                                               |                   |                |        |  |
|------------------------------------------------------------|----------------|-------------------------------------------------------|----------------------------------|---------------------------------------|-------------------------------------------------|----------------------------|-----------------|----------------------|----------------------|----------------------------------------------------------------------------------------------------|-------------------|----------------|--------|--|
| Common Pr                                                  | roperties      |                                                       | Entry Point                      |                                       |                                                 |                            |                 |                      |                      | T                                                                                                    |                   |                |        |  |
| Framework and Referen                                      |                |                                                       | No Entry Point                   |                                       | No                                              |                            | Ī               |                      |                      |                                                                                                    |                   |                |        |  |
| Configuratio                                               | on Properties  |                                                       | Set Checksum<br>Base Address     |                                       | No                                              |                            | 1               |                      |                      |                                                                                                    |                   |                |        |  |
| General                                                    |                |                                                       |                                  |                                       |                                                 |                            |                 |                      |                      |                                                                                                    |                   |                |        |  |
| Debuggi                                                    | ng             |                                                       | Randomized                       | Base Ad                               | ddress                                          |                            | Disable Imag    | e Randomiza          | tion (/DYNAMICBASE:N | С                                                                                                    |                   |                |        |  |
| C/C++                                                      |                |                                                       | Fixed Base A                     | ddress                                |                                                 |                            | Default         |                      |                      |                                                                                                    |                   |                |        |  |
| Linker                                                     |                |                                                       | Data Executi                     | on Preve                              | ention (DEF                                     | ?)                         | e is not comp   | atible with I        | DEP (/NXCOMPAT:NO)   |                                                                                                    |                   |                |        |  |
| Gene                                                       | eral           |                                                       | Turn Off Ass                     | embly (                               | Generation                                      | Default                    |                 |                      |                      | 1                                                                                                    |                   |                |        |  |
| Inpu                                                       | t<br>Kant Film |                                                       | Delay Loaded DLL                 |                                       | Image is not compatible with DEP (/NXCOMPAT:NO) |                            | 1               |                      |                      |                                                                                                    |                   |                |        |  |
| Dobu                                                       | irest File     | =                                                     | Import Libra                     | ry                                    |                                                 | Image                      | is compatible v | with DEP (/N)        | (COMPAT)             | ٦                                                                                                    |                   |                |        |  |
| Suste                                                      | Debugging      |                                                       | System                           | Sustem                                | Surtem                                          | ustem M                    | Merge Section   | ons                  |                      | <inheri< td=""><td>it from parent of</td><td>or project def</td><td>aults&gt;</td><td></td></inheri<> | it from parent of | or project def | aults> |  |
| Onti                                                       | mization       | Tai                                                   |                                  | Target Mach                           | ine                                             |                            |                 | MachineX86           | (MACHINE:            | X86)                                                                                                  | 1                 |                |        |  |
| Emb                                                        | edded IDL      |                                                       | Profile                          |                                       |                                                 |                            | No              |                      |                      |                                                                                                    |                   |                |        |  |
| Adva                                                       | Advanced       |                                                       | Advanced                         |                                       | CLR Thread                                      | Attribut                   | e               |                      | No threading         | attribute set                                                                                         |                   |                |        |  |
| Com                                                        | mand Line      |                                                       | CLR Image T                      | ype                                   |                                                 |                            | Default image   | e type               |                      |                                                                                                    |                   |                |        |  |
| Manifest                                                   | Tool           |                                                       | Key File                         |                                       |                                                 |                            |                 |                      |                      |                                                                                                    |                   |                |        |  |
| Resource                                                   | es             |                                                       | Key Contain                      | er                                    |                                                 |                            |                 |                      |                      |                                                                                                    |                   |                |        |  |
| XML Document Generat<br>Browse Information<br>Build Events | Delay Sign     |                                                       |                                  |                                       | No                                              |                            |                 |                      |                      |                                                                                                    |                   |                |        |  |
|                                                            | -              | Data Execution<br>Indicates that a<br>Prevention feat | n Preve<br>in execu<br>ture. (/N | ntion (DEF<br>table was t<br>IXCOMPAT | ested to                                        | be compatible<br>OMPAT:NO) | e with the Wi   | ndows Data Execution |                      |                                                                                                    |                   |                |        |  |

<In case of Visual Studio 2010>

| VC-Sample Property Pages     |                                                                                                    | 8 💌                                                           |
|------------------------------|----------------------------------------------------------------------------------------------------|---------------------------------------------------------------|
| Configuration: Active(Debug) | Platform: Active(Win32)                                                                             | Configuration Manager                                         |
| > Common Properties          | Entry Point                                                                                         | main                                                          |
| Configuration Properties     | No Entry Point                                                                                      | No                                                            |
| General                      | Set Checksum                                                                                        | No                                                            |
| Debugging                    | Base Address                                                                                        |                                                               |
| VC++ Directories             | Randomized Base Address                                                                             | Yes (/DYNAMICBASE)                                            |
| ▷ C/C++                      | Fixed Base Address                                                                                  | No (/FIXED:NO)                                                |
| ⊿ Linker                     | Data Execution Prevention (DEP)                                                                     | No (/NXCOMPAT:NO)                                             |
| General                      | Turn Off Assembly Generation                                                                        | No                                                            |
| Input                        | Unload delay loaded DLL                                                                             |                                                               |
| Manifest File                | Nobind delay loaded DLL                                                                             | E                                                             |
| Debugging                    | Import Library                                                                                      |                                                               |
| System                       | Merge Sections                                                                                      |                                                               |
| Optimization<br>Embedded ID  | Target Machine                                                                                      | MachineX86 (/MACHINE:X86)                                     |
| Advanced                     | Profile                                                                                             | No                                                            |
| Command Line                 | CLR Thread Attribute                                                                                |                                                               |
| Nanifest Tool                | CLR Image Type                                                                                      | Default image type                                            |
| > Resources                  | Key File                                                                                            |                                                               |
| XML Document Generator       | Key Container                                                                                       |                                                               |
| Browse Information           | Delay Sign                                                                                          |                                                               |
| Build Events                 | CLR Unmanaged Code Check                                                                            |                                                               |
| Custom Build Step            | Error Reporting                                                                                     | Queue For Next Login (/ERRORREPORT:QUEUE)                     |
| Managed Resources            | SectionAlignment                                                                                    | *                                                             |
| < •                          | Data Execution Prevention (DEP)<br>Marks an executable as having been tested to<br>(/NXCOMPAT[:NO]) | be compatible with Windows Data Execution Prevention feature. |
|                              |                                                                                                    | OK Cancel Apply                                               |

(2) Build the program.

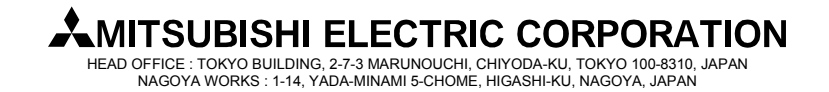

[Issue No.] FA-A-0051-C [Page] 12/23 [Title] Restrictions related to the Data Execution Prevention (DEP) [Date of Issue] December 2008 (Ver. C: August 2012) [Relevant Models] Communication support tool MELSOFT MX series MX Component

#### 5. Workarounds for Problems

This chapter explains the occurrence cause and workaround for each symptom caused due to the effect of DEP.

### 5.1 An ACT Control Added on a Form May not be Displayed

(1) Symptom

As a Visual Studio .NET project program is created, an ACT control added on a form is not displayed. Only its solid border is shown as selected. (For distinguishing Visual Studio .NET projects, refer to "Chapter 6 Distinguishing Types of Projects".)

| WindowsApplication - Microsoft Visual Studio                                                                                                    |                   |
|----------------------------------------------------------------------------------------------------|-------------------|
| File Edit View Project Build Debug Data Format Tools Test Window Help                                                                                                    | a ****            |
|                                                                                                    |                   |
| 거 [ [ 수 과] 것 수 표] 근 신 없 위 [ 야 않 않 않 ] 을 했 함 때 [ 阳 [ 게 집] 표] 패를                                                                                                    |                   |
| Coulton Explorer - Windo + 4 X Form1.h [Design]* Start Page                                                                                                    | - >               |
| □ Oxfactor     □ Product Projection       □ Promit A     □ Promit A       □ Promit A     □ Promit A       □ Promit A     □ Provide       □ Provide     Provide       □ Provide     Provide       < |                   |
| Set. 20 Dr. 10 Manages                                                                                                    | - 3 :<br>Etc. 10- |
| outrighter                                                                                                    | viie Liije        |
|                                                                                                    |                   |
| Code Definition Window 21 Call Browser 🛄 Output 😩 Error List                                                                                                    |                   |
| Ready                                                                                                    | 100 all 75×23     |

(2) Occurrence Cause

This problem occurs if an ACT control is added on a form in a Visual Studio .NET project when DEP is enabled to ACT controls. The following shows the cases that problems occur for DEP is enabled.

| Creation environment |                    | DEP Config    | guration |
|----------------------|--------------------|---------------|----------|
| Creatio              | ii chvii onment    | OptIn, OptOut | AlwaysOn |
|                      | Visual Studio 2010 |               |          |
| 64-bit Windows 7     | Visual Studio 2008 | 0             |          |
|                      | Visual Studio 2005 | -             |          |
| Windows Vista,       | Visual Studio 2008 | 0             | 0        |
| 32-bit Windows 7     | Visual Studio 2005 |               |          |
| Windows VD           | Visual Studio 2008 | -             |          |
| willdows AF          | Visual Studio 2005 |               |          |

Table 5.1-1 DEP configurations that may cause this problem

O: Causes problems -: Does not cause problems

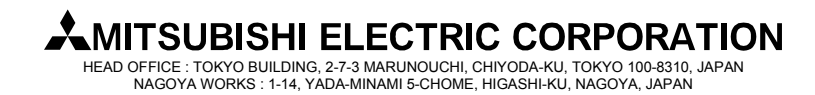

[Issue No.] FA-A-0051-C [Page] 13/23 [Title] Restrictions related to the Data Execution Prevention (DEP) [Date of Issue] December 2008 (Ver. C: August 2012) [Relevant Models] Communication support tool MELSOFT MX series MX Component

### (3) Workaround

To workaround this problem, change the DEP configuration as follows.

Table 5.1-2 DEP Configurations for avoiding this problem

| Creation e       | nvironment         | DEP Configuration         |
|------------------|--------------------|---------------------------|
|                  | Visual Studio 2010 | AlwaysOff                 |
|                  | Visual Studio 2008 | Alwayson                  |
|                  |                    | Other than AlwaysOn       |
| 64-bit Windows 7 |                    | (When AlwaysOn:           |
|                  | Visual Studio 2005 | Change to OptIn,          |
|                  |                    | When other than AlwaysOn: |
|                  |                    | No change necessary)      |
| Windows Vista,   | Visual Studio 2008 | AlwaysOff                 |
| 32-bit Windows 7 | Visual Studio 2005 | Other than AlwaysOn       |
|                  | Visual Studio 2008 | (When AlwaysOn:           |
| Windows XP       |                    | Change to OptIn,          |
|                  | Visual Studio 2005 | When other than AlwaysOn: |
|                  |                    | No change necessary)      |

When the DEP configuration cannot be changed, this problem can be avoided by creating a program using an ACT control without pasting it to a form (Reference).

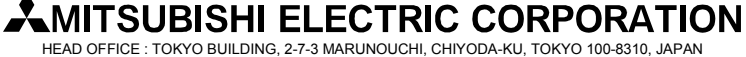

[Issue No.] FA-A-0051-C [Page] 14/23 [Title] Restrictions related to the Data Execution Prevention (DEP) [Date of Issue] December 2008 (Ver. C: August 2012) [Relevant Models] Communication support tool MELSOFT MX series MX Component

### 5.2 Adding an ACT Control to a Form Ends Visual Studio in Error

(1) Symptom

When a Visual Studio .NET project program is created, adding an ACT control to a form with the designer displays the following dialog box and ends Visual Studio in error.

If a Visual Studio .NET project program including a form with an ACT control is debugged, an exception may occur (0xC0000005:Access violation) and the program may be closed. (For distinguishing Visual Studio .NET projects, refer to "Chapter 6 Distinguishing Types of Projects".)

| 😽 Micr | osoft Visual Studio                                                                |
|--------|------------------------------------------------------------------------------------|
|        | Microsoft Visual Studio has encountered a problem and needs to close.              |
|        | If you had files open that contained unsaved changes, these changes might be lost. |
|        | Check online for a solution and close the program                                  |
|        | Close the program                                                                  |
|        | Debug the program                                                                  |
| 🕑 V    | iew problem details                                                                |

### (2) Occurrence Cause

The problem occurs if an ACT control is added to a form in a Visual Studio .NET project while DEP is enabled to ACT controls.

The following table lists whether a problem occurs with DEP enabled.

Table 5.2-1 DEP configurations that may cause this problem

| Creation environment               |                    | DEP Configuration |          |  |
|------------------------------------|--------------------|-------------------|----------|--|
| Creation e                         | iivii oiiment      | OptIn, OptOut     | AlwaysOn |  |
| Windows Vista,<br>32-bit Windows 7 | Visual Studio 2010 | 0                 | 0        |  |
| Windows XP                         | Visual Studio 2010 | -                 |          |  |

 $\bigcirc$ : Causes problems  $\ \ \ \$ : Does not cause problems

### (3) Workaround

To workaround this problem, change the DEP configuration as follows.

Table 5.2-2 DEP Configurations for avoiding this problem

| Creation environment               |                    | DEP Configuration                                                     |
|------------------------------------|--------------------|-----------------------------------------------------------------------|
| Windows Vista,<br>32-bit Windows 7 | Visual Studio 2010 | AlwaysOff                                                             |
|                                    |                    | Other than AlwaysOn<br>(When AlwaysOn:                                |
| Windows XP                         | Visual Studio 2010 | Change to OptIn,<br>When other than AlwaysOn:<br>No change necessary) |

When the DEP configuration cannot be changed, this problem can be avoided by creating a program using an ACT control without pasting it to a form (Reference).

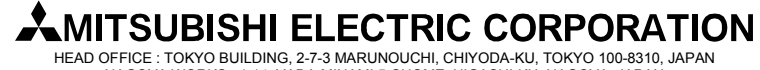

[Issue No.] FA-A-0051-C [Page] 15/23 [Title] Restrictions related to the Data Execution Prevention (DEP) [Date of Issue] December 2008 (Ver. C: August 2012) [Relevant Models] Communication support tool MELSOFT MX series MX Component

### 5.3 Designer Display May be Failed

(1) Symptom

When a Visual Studio .NET project program is created, opening a form including an ACT control with the designer may cause an error. (For distinguishing Visual Studio .NET projects, refer to "Chapter 6 Distinguishing Types of Projects".)

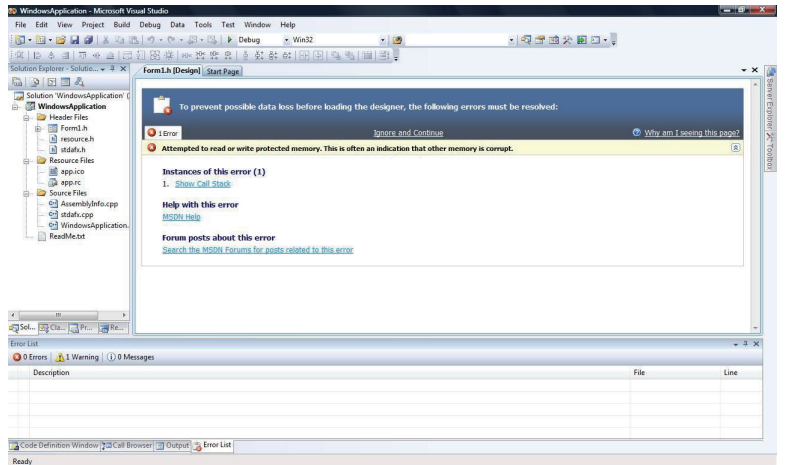

#### (2) Occurrence Cause

This problem occurs if a form including an ACT control is opened with the designer in a Visual Studio .NET project when DEP is enabled to ACT controls.

The following shows the cases that problems occur for DEP is enabled.

| Table 5.3-1 D | EP configurat | tions that may | cause this | problem |
|---------------|---------------|----------------|------------|---------|
|               | 2)            |                |            |         |

| Creation environment |                    | DEP Configuration |          |
|----------------------|--------------------|-------------------|----------|
|                      |                    | OptIn, OptOut     | AlwaysOn |
| Windows Vista,       | Visual Studio 2008 | 0                 |          |
| 32-bit Windows 7     | Visual Studio 2005 |                   | 0        |
| Win Jame VD          | Visual Studio 2008 | -                 | 0        |
| windows AP           | Visual Studio 2005 |                   |          |

O: Causes problems -: Does not cause problems

### (3) Workaround

To workaround this problem, change the DEP configuration as follows.

Table 5.3-2 DEP Configurations for avoiding this problem

| Creation environment |                    | DEP Configuration                                 |
|----------------------|--------------------|---------------------------------------------------|
| Windows Vista,       | Visual Studio 2008 | AlwaysOff                                         |
| 32-bit Windows 7     | Visual Studio 2005 | Other than AlwaysOn                               |
| Windows XP           | Visual Studio 2008 | (When AlwaysOn:<br>Change to OptIn,               |
|                      | Visual Studio 2005 | When other than AlwaysOn:<br>No change necessary) |

When the DEP configuration cannot be changed, this problem can be avoided by creating a program using an ACT control without pasting it to a form (Reference).

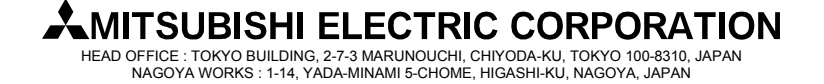

[Issue No.] FA-A-0051-C [Page] 16/23 [Title] Restrictions related to the Data Execution Prevention (DEP) [Date of Issue] December 2008 (Ver. C: August 2012) [Relevant Models] Communication support tool MELSOFT MX series MX Component

### 5.4 Displaying a Designer Fails to Display an ACT Control

(1) Symptom

If a form including an ACT control is opened with the designer when a Visual Studio .NET project program is created, the ACT control is not displayed. Only its solid border is shown as selected. (For distinguishing Visual Studio .NET projects, refer to "Chapter 6 Distinguishing Types of Projects".)

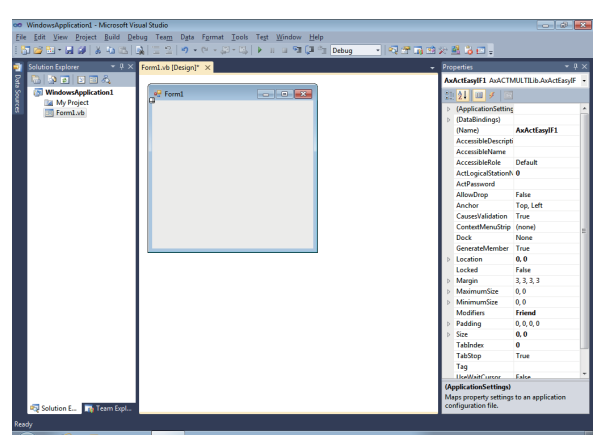

#### (2) Occurrence Cause

This problem occurs if a form including an ACT control is opened with the designer in a Visual Studio .NET project when DEP is enabled to ACT controls.

The following shows the cases that problems occur for DEP is enabled.

| Table 5.4-1 DEP | configurations | that may | cause | this | problem |
|-----------------|----------------|----------|-------|------|---------|
|                 | <u> </u>       |          |       |      |         |

| Creation environment |                    | DEP Configuration |          |
|----------------------|--------------------|-------------------|----------|
|                      |                    | OptIn, OptOut     | AlwaysOn |
|                      | Visual Studio 2010 | 0                 |          |
| 64-bit Windows 7     | Visual Studio 2008 | 0                 | 0        |
|                      | Visual Studio 2005 | _                 |          |

○: Causes problems -: Does not cause problems

### (3) Workaround

To workaround this problem, change the DEP configuration as follows.

| Table 5.4-2 DEP | Configurations | for avoiding | this problem |
|-----------------|----------------|--------------|--------------|
|                 | 6              | U 0          |              |

| Creation environment |                    | DEP Configuration         |
|----------------------|--------------------|---------------------------|
| Visual Studio 2010   |                    | AlwayaOff                 |
|                      | Visual Studio 2008 | Alwayson                  |
|                      |                    | Other than AlwaysOn       |
| 64-bit Windows 7     |                    | (When AlwaysOn:           |
|                      | Visual Studio 2005 | Change to OptIn,          |
|                      |                    | When other than AlwaysOn: |
|                      |                    | No change necessary)      |

When the DEP configuration cannot be changed, this problem can be avoided by creating a program using an ACT control without pasting it to a form (Reference).

# MITSUBISHI ELECTRIC CORPORATION

[Issue No.] FA-A-0051-C [Page] 17/23 [Title] Restrictions related to the Data Execution Prevention (DEP) [Date of Issue] December 2008 (Ver. C: August 2012) [Relevant Models] Communication support tool MELSOFT MX series MX Component

#### 5.5 Displaying a Designer Ends Visual Studio in Error

(1) Symptom

If a form including an ACT control is opened with the designer when a Visual Studio .NET project program is created, the following dialog box appears and Visual Studio ends in error.

If a Visual Studio .NET project program including a form with an ACT control is debugged, an exception may occur (0xC0000005:Access violation) and the program may be closed. (For distinguishing Visual Studio .NET projects, refer to "Chapter 6 Distinguishing Types of Projects".)

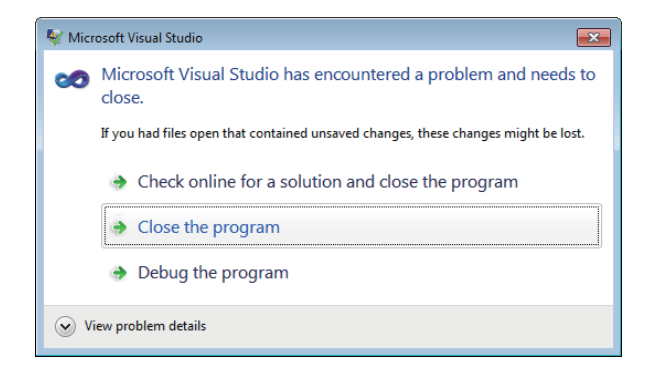

### (2) Occurrence Cause

The problem occurs if a form including an ACT control is opened with the designer in a Visual Studio .NET project while DEP is enabled to ACT controls.

The following shows the cases that problems occur for DEP is enabled.

| Creation environment               |                    | <b>DEP</b> Configuration |          |  |
|------------------------------------|--------------------|--------------------------|----------|--|
| Creation en                        | Ivironment         | OptIn, OptOut            | AlwaysOn |  |
| Windows Vista,<br>32-bit Windows 7 | Visual Studio 2010 | 0                        | 0        |  |
| Windows XP                         | Visual Studio 2010 | -                        | _        |  |

O: Causes problems -: Does not cause problems

### (3) Workaround

To workaround this problem, change the DEP configuration as follows.

Table 5.5-2 DEP Configurations for avoiding this problem

| Creation environment               |                    | DEP Configuration                             |
|------------------------------------|--------------------|-----------------------------------------------|
| Windows Vista,<br>32-bit Windows 7 | Visual Studio 2010 | AlwaysOff                                     |
|                                    |                    | Other than AlwaysOn<br>(When AlwaysOn:        |
| Windows XP                         | Visual Studio 2010 | Change to OptIn,<br>When other than AlwaysOn: |

When the DEP configuration cannot be changed, this problem can be avoided by creating a program using an ACT control without pasting it to a form (Reference).

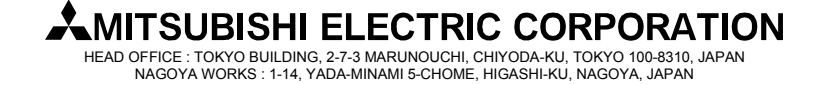

[Issue No.] FA-A-0051-C [Page] 18/23 [Title] Restrictions related to the Data Execution Prevention (DEP) [Date of Issue] December 2008 (Ver. C: August 2012) [Relevant Models] Communication support tool MELSOFT MX series MX Component

#### 5.6 Testing a Dialog Box May End Visual Studio in Error

(1) Symptom

When an MFC project program is created, testing a dialog box may end Visual Studio in error. (For distinguishing MFC projects, refer to "Chapter 6 Distinguishing Types of Projects".)

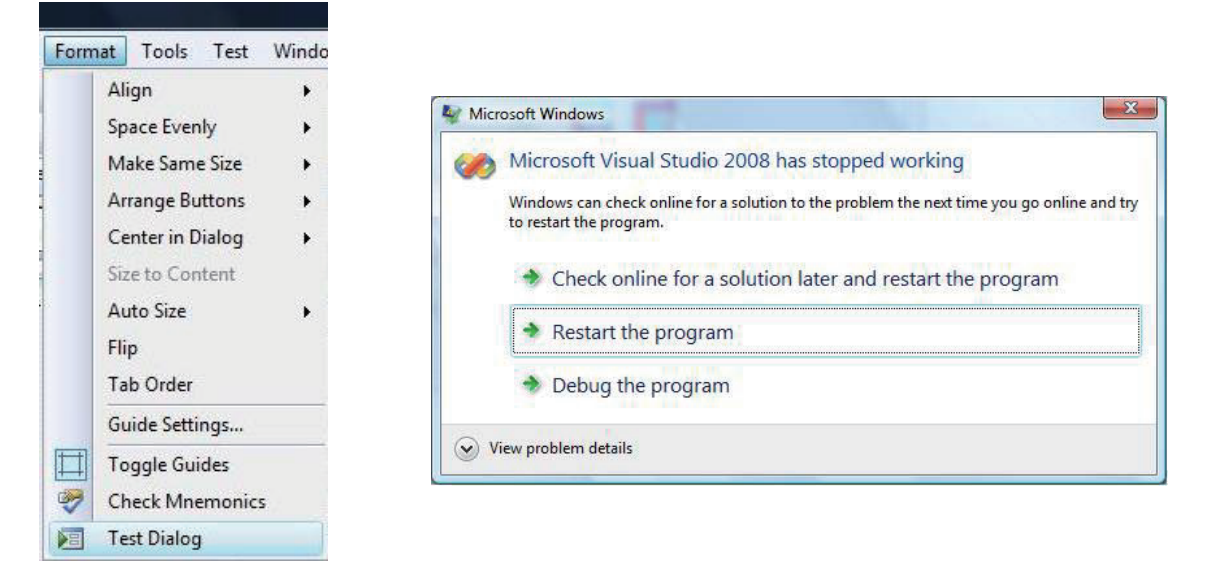

#### (2) Occurrence Cause

This problem occurs if an ACT control is added on a form and then "Test Dialog" is performed in an MFC project when DEP is enabled to ACT controls.

The following shows the cases that problems occur for DEP is enabled.

| Creation environment |                    | DEP Config    | DEP Configuration |  |
|----------------------|--------------------|---------------|-------------------|--|
|                      |                    | OptIn, OptOut | AlwaysOn          |  |
| Windows Visto        | Visual Studio 2010 |               |                   |  |
| 32-bit Windows 7     | Visual Studio 2008 | 0             |                   |  |
|                      | Visual Studio 2005 |               |                   |  |
|                      | Visual Studio 2010 |               | 0                 |  |
| Windows XP           | Visual Studio 2008 | -             |                   |  |
|                      | Visual Studio 2005 |               |                   |  |

Table 5.6-1 DEP configurations that may cause this problem

○: Causes problems -: Does not cause problems

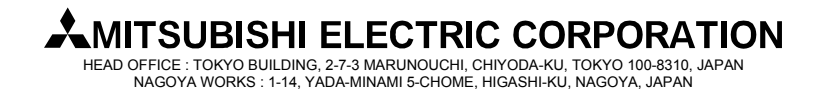

[Issue No.] FA-A-0051-C [Page] 19/23 [Title] Restrictions related to the Data Execution Prevention (DEP) [Date of Issue] December 2008 (Ver. C: August 2012) [Relevant Models] Communication support tool MELSOFT MX series MX Component

### (3) Workaround

To workaround this problem, change the DEP configuration as follows.

| Table 5.6-2 DEP | Configurations | for avoiding | this problem |
|-----------------|----------------|--------------|--------------|
|                 |                | 43           |              |

| Creation environment               |                    | DEP Configuration                             |
|------------------------------------|--------------------|-----------------------------------------------|
| Windows Vista,<br>32-bit Windows 7 | Visual Studio 2010 |                                               |
|                                    | Visual Studio 2008 | AlwaysOff                                     |
|                                    | Visual Studio 2005 | Other than AlwaysOn                           |
| Windows XP                         | Visual Studio 2010 | (When AlwaysOn:                               |
|                                    | Visual Studio 2008 | Change to OptIn,<br>When other than AlwaysOn: |
|                                    | Visual Studio 2005 | No change necessary)                          |

When the DEP configuration cannot be changed, this problem can be avoided by creating a program using an ACT control without pasting it to a form (Reference).

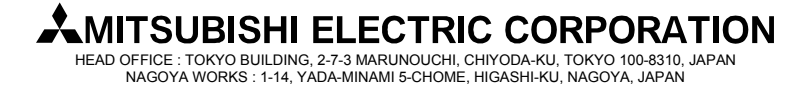

[Issue No.] FA-A-0051-C [Page] 20/23 [Title] Restrictions related to the Data Execution Prevention (DEP) [Date of Issue] December 2008 (Ver. C: August 2012) [Relevant Models] Communication support tool MELSOFT MX series MX Component

### 5.7 Executing an MFC Project Program May Cause an Error

(1) Symptom

When an MFC project program including a form with an ACT control is created and executed, the following dialog box may be displayed and the program may be closed. When an MFC project program including a form with an ACT control is debugged with Visual Studio 2008 and Visual Studio 2010, an exception may occur (0xC0000005:Access violation) and the program may be closed. (For distinguishing MFC projects, refer to "Chapter 6 Distinguishing Types of Projects".)

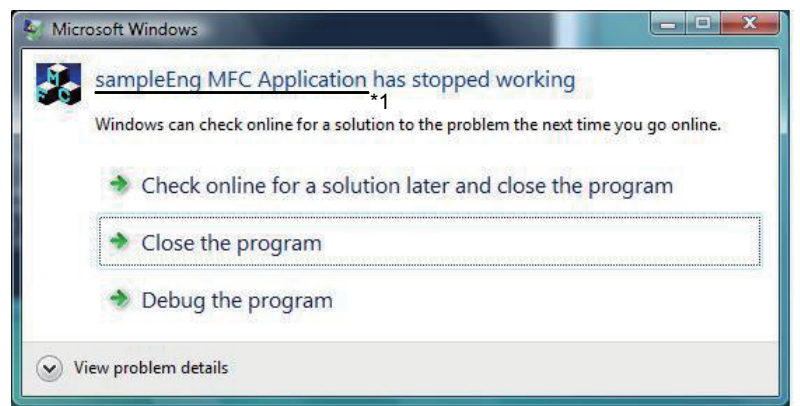

\*1: The character string specified in "FileDescription" of "VS\_VERSION\_INFO" in the resource is displayed as the program name.

When the <u>Close the program</u> button is clicked, the message "To help protect your computer, Data Execution Prevention has closed the program<sup>\*1</sup>." is displayed on the task bar.

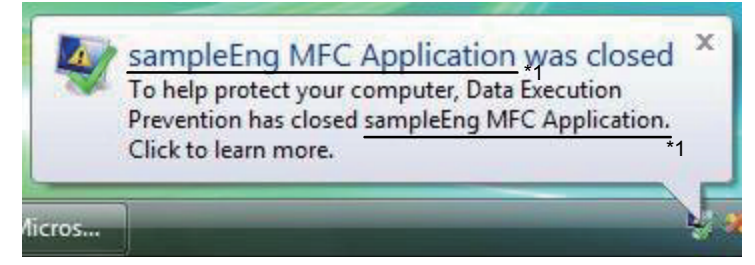

\*1: The character string specified in "FileDescription" of "VS\_VERSION\_INFO" in the resource is displayed as the program name.

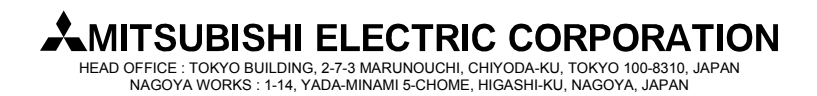

[Issue No.] FA-A-0051-C [Page] 21/23 [Title] Restrictions related to the Data Execution Prevention (DEP) [Date of Issue] December 2008 (Ver. C: August 2012) [Relevant Models] Communication support tool MELSOFT MX series MX Component

(2) Occurrence Cause

This problem occurs if any of the following conditions is true when a program including a form with an ACT control is created.

| Table 5.7-1 DE | P configurations | that may c | ause this problem | ı |
|----------------|------------------|------------|-------------------|---|
|                | 0                | 2          |                   |   |

| Execution                          | DEP configuration                                                                                                    |          |
|------------------------------------|----------------------------------------------------------------------------------------------------|----------|
| environment                        | OptIn, OptOut                                                                                                    | AlwaysOn |
| Windows Vista,<br>32-bit Windows 7 | Causes problems only if "Image is compatible with DEP" is<br>selected in [Linker]-[Advanced]-[Data Execution<br>Prevention (DEP)] in the Property Pages when the program<br>is created (built). | 0        |
| Windows XP                         | -                                                                                                    |          |

(3) Workaround

To workaround this problem, change the DEP configuration and the linker option (recreate the program).

 (a) Possible to change the linker option and create user applications Select "Image is not compatible with DEP (/NXCOMPAT:NO)" in [Linker]-[Advanced]-[Data Execution

Prevention (DEP)] in the MFC project Property Pages, and create user applications. Configure DEP as follows.

O: Causes problems -: Does not cause problems

Table 5.7-2 DEP configuration when the linker option is changeable

| Execution environment | DEP configuration         |
|-----------------------|---------------------------|
| Windows Vista,        | Other than AlwaysOn       |
| 32-bit Windows 7      | (When AlwaysOn:           |
|                       | Change to OptIn,          |
| Windows XP            | When other than AlwaysOn: |
|                       | No change necessary)      |

(b) Impossible to change the linker option

When the linker option cannot be changed (when programs cannot be recreated), configure DEP to "AlwaysOFF".

Table 5.7-3 DEP configuration when the linker option is not changeable

| Execution environment | DEP configuration |  |
|-----------------------|-------------------|--|
| Windows Vista,        |                   |  |
| 32-bit Windows 7      | AlwaysOff         |  |
| Windows XP            |                   |  |

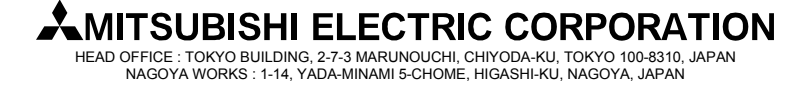

[Issue No.] FA-A-0051-C [Page] 22/23 [Title] Restrictions related to the Data Execution Prevention (DEP) [Date of Issue] December 2008 (Ver. C: August 2012) [Relevant Models] Communication support tool MELSOFT MX series MX Component

### 6. Distinguishing Types of Projects

Types of projects can be distinguished based on the way of opening its form in the designer. The following shows the both cases of a Visual Studio .NET project and MFC project.

- (1) Visual Studio .Net project
  - In the "Solution Explorer", double click a form (\*.h file or \*.vb file). When a form is opened in this way, its project type is the Visual Studio .NET project.

| Solution 'Sample2005' (1 project) | 🖳 Sample           |                  |             |                    |
|-----------------------------------|--------------------|------------------|-------------|--------------------|
| 📄 📴 Header Files                  | Control            |                  |             |                    |
| Form1.h                           | ActEasyIF ActQCPUQ | LogicalStationNu | imber:      | Open               |
| n resource.n<br>n stdafx.h        |                    |                  |             | Close              |
| Source Files                      | Random Read/Write  |                  |             |                    |
| ReadMe.txt                        | DeviceName:        | DeviceSize:      | DeviceData: |                    |
|                                   |                    | •                | *           | ReadDeviceRandom2  |
|                                   |                    | *                |             | WriteDeviceRandom2 |
|                                   | Block Read/Write   |                  |             |                    |
|                                   | DeviceName:        | DeviceSize:      | DeviceData: | ReadDeviceBlock2   |
|                                   |                    |                  |             |                    |
| • III                             |                    |                  |             | WriteDeviceBlock2  |

(2) MFC project

In the "Resource view", double click a resource ID under [Dialog]. When a form is opened in this way, its project type is the MFC project.

| a sampleEng.rc       | La contra e la contra e la con | l                                                                                                    |
|----------------------|----------------------------------------------------------------------------------------------------|----------------------------------------------------------------------------------------------------|
| DID_SAMPLEENG_DIALOG | Control ActAJ71QE71UDP Control Device Name Sample edit bo:<br>Device Value Sample edit bo:<br>Close Communication                                                                                                    | ActEasylf  Result  Return  GetDevice  Sample edit box  Sample edit box  Sample edit box  Close  Close  Comparison  Close  Comparison  Comparison  Comp |
| 4                    |                                                                                                    | •                                                                                                    |

LAGOYA WORKS : 1-14, YADA-MINAMI 5-CHOME, HIGASHI-KU, NAGOYA, JAPAN

[Issue No.] FA-A-0051-C [Page] 23/23 [Title] Restrictions related to the Data Execution Prevention (DEP) [Date of Issue] December 2008 (Ver. C: August 2012) [Relevant Models] Communication support tool MELSOFT MX series MX Component

### REVISIONS

| Version | Print Date    | Revision                                                                                          |
|---------|---------------|---------------------------------------------------------------------------------------------------|
| -       | December 2008 | First edition                                                                                     |
| А       | May 2010      | Compatibility with Windows 7 is added.                                                            |
| В       | June 2011     | Compatibility with 64-bit Windows 7 is added.<br>Compatibility with Visual Studio 2010 is added.  |
| С       | August 2012   | The note on the symptom occurrence software version (MX Component Version 3 or earlier) is added. |

Microsoft, Windows, Windows Vista, Visual Studio are registered trademarks of Microsoft Corporation in the United States and other countries.

All other company names and product names used in this document are trademarks or registered trademarks of their respective companies.

® and TM marks are omitted in this document.

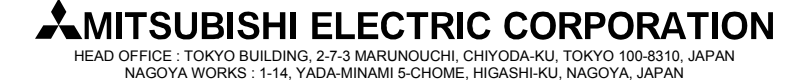